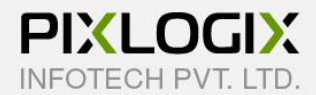

## **Product Attachments (M2)**

Magento Extension by PIXLOGIX

# **USER GUIDE**

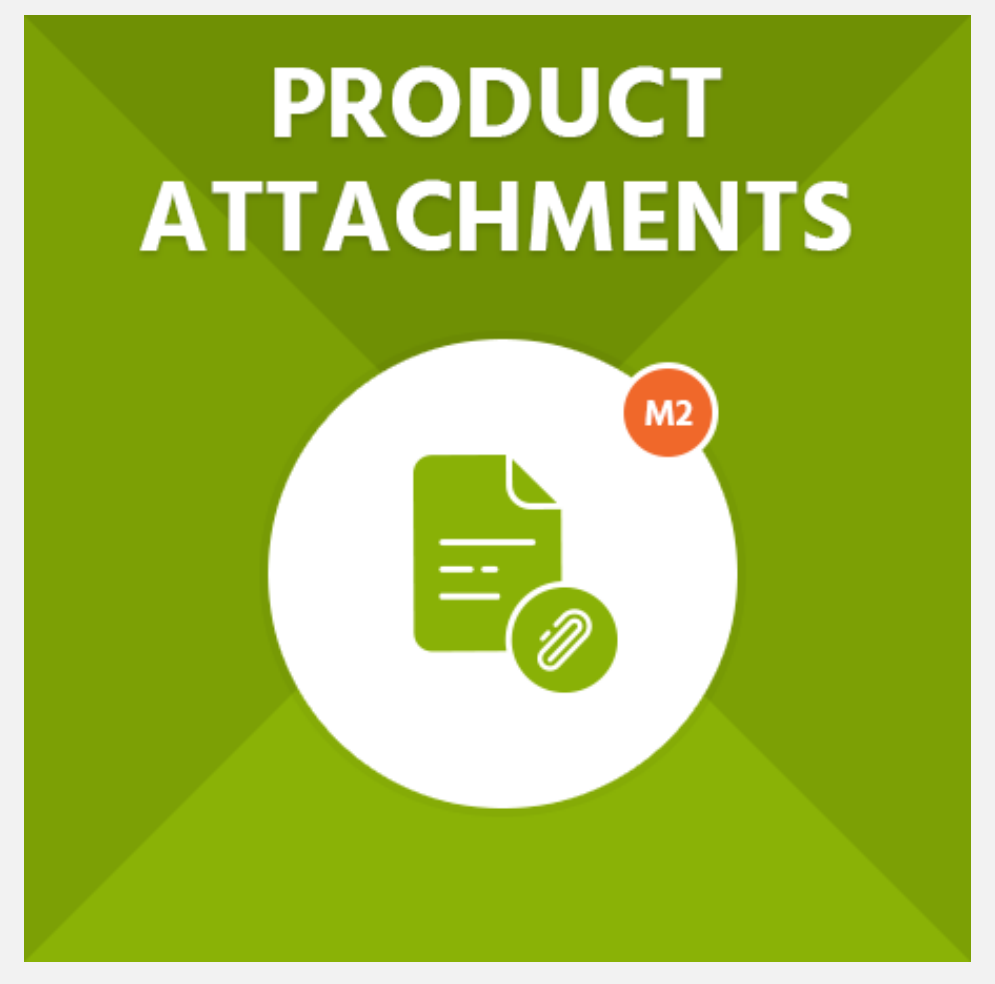

Copyright 2015 - 2020 © Pixlogix.com

All rights reserved

## **Table of Contents**

| 1. | Ins     | stallation Process                           | 3  |  |  |  |
|----|---------|----------------------------------------------|----|--|--|--|
| 2. | Ge      | eneral Configuration                         | 4  |  |  |  |
|    | 2.1     | General Settings                             | 4  |  |  |  |
|    | 2.2     | Product Page Settings                        | 5  |  |  |  |
|    | 2.2     | 2.1 Product Attachment Tab                   | 6  |  |  |  |
|    | 2.2     | 2.2 Product Details Section                  | 7  |  |  |  |
|    | 2.2     | 2.3 After Product Info Section               |    |  |  |  |
|    | 2.2     | 2.4 Attachment View Settings                 | 9  |  |  |  |
| 3  | Ma      | lanage Attachments                           | 11 |  |  |  |
|    | 3.1     | Attachment Information (Add/Edit Attachment) | 13 |  |  |  |
|    | 3.2     | Attachment Association                       | 14 |  |  |  |
|    | 3.3     | Attachment Products                          | 15 |  |  |  |
| 4  | Ma      | lanage Icons                                 | 16 |  |  |  |
|    | 4.1     | Icon Information (Add/Edit Icon)             | 17 |  |  |  |
| 5  | Pro     | roduct Attachments Box View (Frontend)       | 18 |  |  |  |
| 6  | Pro     | roduct Attachments Column View (Frontend)    | 20 |  |  |  |
| 7  | Pro     | roduct Attachments List View (Frontend)      | 22 |  |  |  |
| 8  | License |                                              |    |  |  |  |
| 9  | He      | elp & Support                                | 25 |  |  |  |

## **1. Installation Process**

#### To install the extension, you need to follow below steps

- Backup your web directory and store database
- Enable all cache from admin (System > Tools > Cache Management) before upload extension.
- Extract extension zip package and copy folder (app).
- Upload (app) folder to your store root folder by FTP.
- After uploading (app) folder navigate to your store root folder in the SSH console of your server:
  - cd path\_to\_the\_store\_root\_folder (cd public\_html)
  - Run the following command:
    - php bin/magento setup:upgrade
    - php bin/magento setup:static-content:deploy
- Flush the store cache; Logout to complete installation process and login.

## **2. General Configuration**

#### 2.1 General Settings

| Configuration                          |                        | (   | Q | 📫 🕹 🕹 📩     |
|----------------------------------------|------------------------|-----|---|-------------|
| Scope: Default Config 👻                | 2                      |     |   | Save Config |
| PIXLOGIX EXTENSIONS                    | General Settings       |     |   | $\odot$     |
| OrderSMS Notification<br>Configuration | Enable<br>[store view] | Yes | • |             |
| Phone Number Verification              |                        | No  |   |             |
| Product Attachments                    |                        |     |   |             |

• Enable: To enable or disable Product Attachments extension.

#### 2.2 Product Page Settings

| Configuration                          |                              | Q 📫 admin 🗸 |
|----------------------------------------|------------------------------|-------------|
| Scope: Default Config 👻                | 0                            | Save Config |
| PIXLOGIX EXTENSIONS                    | General Settings             | $\odot$     |
| OrderSMS Notification<br>Configuration | Product Page Settings        | $\odot$     |
| Phone Number Verification              | O Product Attachment Tab     |             |
| Product Attachments                    | ⊘ Product Details Section    |             |
| PIXLOGIX FLEXIBLEFORMS 🗸               | ⊖ After Product Info Section |             |
| GENERAL 🗸                              | ⊖ Attachment View Settings   |             |
| CATALOG 🗸                              |                              |             |
| SECURITY V                             |                              |             |
| CUSTOMERS 🗸                            |                              |             |
| SALES ~                                |                              |             |
| чотро 🗸                                |                              |             |
| ENGAGEMENT CLOUD $\checkmark$          |                              |             |
| SERVICES ~                             |                              |             |
| ADVANCED 🗸                             |                              |             |

- **Product Attachment Tab:** This section controls Product Attachments tab section on frontend product detail page.
- **Product Details Section:** This section controls Product Attachments section on frontend product details section underneath of product short description.
- After Product Info Section: This section controls Product Attachments section on frontend underneath of product tab section.
- Attachment View Settings: This section controls Product Attachments frontend view settings (i.e. Icon, Size, Description, Download Count, Listing View, etc...).

#### 2.2.1 Product Attachment Tab

| Configuration                          |                                                            | Q                                                                                                    | 📫 🕹 上 admin 🗸 |
|----------------------------------------|------------------------------------------------------------|----------------------------------------------------------------------------------------------------|---------------|
| Scope: Default Config 👻 🌘              | 0                                                          |                                                                                                    | Save Config   |
| PIXLOGIX EXTENSIONS                    | Product Page Settings                                      |                                                                                                    | $\odot$       |
| OrderSMS Notification<br>Configuration | ⊘ Product Attachment <sup>*</sup>                          | Tab                                                                                                    |               |
| Phone Number Verification              | Enable Product Attachment<br>Tab<br>[store view]           | Yes                                                                                                    |               |
| Product Attachments                    | Product Attachment Tab Title<br>[store view]               | Product Attachments                                                                                         |               |
| PIXLOGIX FLEXIBLEFORMS ~               |                                                            | Enter text to change product attachment tab title.                                                          |               |
| CATALOG ~                              | Product Details Section                                    | on                                                                                                    |               |
| SECURITY ~<br>CUSTOMERS ~              | Enable on Product Details<br>Section                       | Yes                                                                                                    |               |
| SALES ~                                | [store view]                                               | Enable/Disable product attachment on product<br>details section.                                            |               |
| ENGAGEMENT CLOUD                       | Enable on Product Details<br>Section Title<br>[store view] | Yes<br>Enable/Disable product attachment on product                                                         |               |
| SERVICES ~                             | Product Attachment Details                                 | details section title.                                                                                      |               |
| ADVANCED 🗸                             | Section Title<br>[store view]                              | Product Attachment Details Section Til<br>Enter text to change product attachment details<br>section title. |               |

- Enable Product Attachment Tab: To enable or disable Product Attachments tab on frontend product detail page.
- **Product Attachment Tab Title:** Admin can change default Product Attachments tab title from here for frontend product detail page tab.

#### **2.2.2 Product Details Section**

| Configuration                          |                                                            | ۵                                                                                                    | 📫 🧎 🎍 admin 🗸 |
|----------------------------------------|------------------------------------------------------------|----------------------------------------------------------------------------------------------------|---------------|
| Scope: Default Config 👻                | 0                                                          |                                                                                                    | Save Config   |
| PIXLOGIX EXTENSIONS                    | Product Page Settings                                      |                                                                                                    | $\odot$       |
| OrderSMS Notification<br>Configuration | ⊘ Product Attachment <sup>2</sup>                          | Tab                                                                                                    |               |
| Phone Number Verification              | Enable Product Attachment<br>Tab                           | Yes                                                                                                    | •             |
| Product Attachments                    | Product Attachment Tab Title                               | Product Attachments                                                                                     |               |
|                                        |                                                            | Enter text to change product attachment tab title.                                                      |               |
|                                        | ⊘ Product Details Section                                  | on                                                                                                    |               |
| SECURITY V                             | Enable on Product Details<br>Section                       | Yes                                                                                                    | ,             |
| SALES ~                                | [store view]                                               | Enable/Disable product attachment on produce<br>details section.                                        | ct            |
| YOTPO V                                | Enable on Product Details<br>Section Title<br>[store view] | Yes Table/Disable product attachment on product                                                         | r<br>ct       |
| SERVICES V                             | Product Attachment Details                                 | details section title.                                                                                  | . ]           |
| ADVANCED 🗸                             | Section Title<br>[store view]                              | Product Attachment Details Section Ti<br>Enter text to change product attachment deta<br>section title. | it            |

- Enable on Product Details Section: To enable or disable Product Attachments section underneath of product short description.
- Enable on Product Details Section Title: To enable or disable Product Details Section Title underneath of product short description.
- **Product Attachment Details Section Title:** Admin can change Product Details Section Title underneath of product short description.

#### 2.2.3 After Product Info Section

| Configuration                          |                                                                    |                                                                                                | Q       | <b>#2</b> . | 👤 admin 🔻 |  |
|----------------------------------------|--------------------------------------------------------------------|------------------------------------------------------------------------------------------------|---------|-------------|-----------|--|
| Scope: Default Config 👻                | 0                                                                  |                                                                                                |         | Save        | e Config  |  |
| PIXLOGIX EXTENSIONS                    | Product Page Settings                                              |                                                                                                |         |             | $\odot$   |  |
| OrderSMS Notification<br>Configuration | S Notification S After Product Info Section                        |                                                                                                |         |             |           |  |
| Phone Number Verification              | Phone Number Verification Enable After Product Info<br>Section Yes |                                                                                                |         |             |           |  |
| Product Attachments                    | [store view]                                                       | Enable/Disable product attachment afte<br>product info section.                                | r       |             |           |  |
|                                        | Enable After Product Info<br>Section Title                         | Yes                                                                                            | •       |             |           |  |
| GENERAL ~                              | [store view]                                                       | Enable/Disable product attachment afte<br>product info section title.                          | r       |             |           |  |
| CATALOG 🗸                              | After Product Info Section                                         | Product Attachment After Produ                                                                 | ct Infc |             |           |  |
| SECURITY ~                             | [store view]                                                       | [store view] Enter text to change product attachment section title after product info section. |         |             |           |  |
| CUSTOMERS 🗸                            |                                                                    |                                                                                                |         |             |           |  |

- Enable After Product Info Section: To enable or disable Product Attachments section underneath of product tab section.
- **Enable After Product Info Section Title:** To enable or disable Product Attachments Section Title underneath of product tab section.
- After Product Info Section Title: Admin can change Product Attachments Section Title underneath of product tab section.

#### 2.2.4 Attachment View Settings

| Configuration                          |                                            |                                                       | Q       | <b>#2</b> | 💄 admin 🔻 |
|----------------------------------------|--------------------------------------------|-------------------------------------------------------|---------|-----------|-----------|
| Scope: Default Config 👻                | 0                                          |                                                       |         | Sav       | ve Config |
| PIXLOGIX EXTENSIONS                    | Product Page Settings                      |                                                       |         |           | $\odot$   |
| OrderSMS Notification<br>Configuration | $\odot$ Attachment View Set                | tings                                                 |         |           |           |
| Phone Number Verification              | Display Attachment Icon<br>[store view]    | Yes<br>Show/Hide product attachment icon on           | •       |           |           |
| Product Attachments                    | Display Attachment Size                    | frontend.<br>Yes                                      | *       |           |           |
| PIXLOGIX FLEXIBLEFORMS $\checkmark$    | (store new)                                | Show/Hide product attachment size on frontend.        |         |           |           |
| GENERAL ~                              | Display Attachment<br>Description          | Yes                                                   | •       |           |           |
|                                        | [store view]                               | Show/Hide product attachment description on frontend. |         |           |           |
| CUSTOMERS ~                            | Display Attachment Count<br>[store view]   | Yes                                                   | •       |           |           |
| SALES ~                                |                                            | Show/Hide product attachment count on<br>frontend.    |         |           |           |
| уотро 🗸                                | Enable Download Limit Info<br>[store view] | Yes                                                   | •       |           |           |
| ENGAGEMENT CLOUD                       |                                            | Enable/Disable download limit info on fro             | ontend. |           |           |

- **Display Attachment Icon:** To show/hide attachment icon on frontend to identify which type of attachment file or external URL. (I.e. MP3, PDF, YouTube, PNG, Doc, etc...)
- Display Attachment Size: To show/hide attachment size on frontend. (I.e. KB, MB, etc...)
- **Display Attachment Description:** To show/hide attachment description on frontend.
- **Display Attachment Count:** To show/hide attachment total download on frontend.
- Enable Download Limit Info: To show/hide download limit info on frontend. (I.e. if admin have set download or view limit of specific file that time if that limit crossed then admin can set some message for user via tooltip that why file is not able to download/view.)

| Configuration                          |                                     |                                                                      | Q  | <b>#2</b> | 💄 admin 👻 |
|----------------------------------------|-------------------------------------|----------------------------------------------------------------------|----|-----------|-----------|
| Scope: Default Config 👻                | 0                                   |                                                                      |    | Sav       | ve Config |
| PIXLOGIX EXTENSIONS                    | Product Page Settings               |                                                                      |    |           | $\odot$   |
| OrderSMS Notification<br>Configuration | 🔗 Attachment View Set               | tings                                                                |    |           |           |
| Phone Number Verification              | Download Limit Info<br>[store view] | Download Limit Crossed.<br>Enter text for download limit information | on |           |           |
| Product Attachments                    | Attachment Layout                   | Column View                                                          | ¥  |           |           |
| PIXLOGIX FLEXIBLEFORMS $\checkmark$    |                                     | Box View                                                             |    |           |           |
| GENERAL 🗸                              |                                     | Column View<br>List View                                             |    |           |           |
| CATALOG ~                              |                                     |                                                                      |    |           |           |

- **Download Limit Info:** Admin can change Download Limit Info from here. (Note: This info will display by click on tooltip icon if download limit crossed and admin have allow to display this message to frontend user.)
- Attachment Layout: Admin can change frontend Product Attachments list in 3 different beautiful views. (I.e. Box View, Column View and List View)
  - **Box View:** User can see box/grid view style on frontend.
  - **Column View:** User can see column/table view style on frontend.
  - List View: User can see normal list view style on frontend.

## **3** Manage Attachments

| Manage Attachments Q 🕫 🕹 admin 🗸 |          |                    |                  |               |                                  |                   |                   |                                                            |                                                                      |          |          |
|----------------------------------|----------|--------------------|------------------|---------------|----------------------------------|-------------------|-------------------|------------------------------------------------------------|----------------------------------------------------------------------|----------|----------|
|                                  |          |                    |                  |               |                                  |                   |                   |                                                            | Add Ne                                                               | w Attach | ment     |
| Searci                           | h by key | word               |                  | Q             | <b>•</b>                         | Filters           | • Default         | View 🔻                                                     | 🔁 Columns                                                            | • ±      | Export 👻 |
| Action                           | ns       | • 4                | records fou      | nd            |                                  |                   | 20 🔻              | per page                                                   | <                                                                    | 1 of     | 1        |
| V                                | ID †     | Title              | File Type        | Attachment    | File URL                         | Download<br>Total | Download<br>Limit | Customer<br>Group                                          | Store<br>View                                                        | Status   | Action   |
|                                  | 4        | Food<br>Image      | Uploaded<br>File |               |                                  | 0                 | 0                 | NOT<br>LOGGED<br>IN,<br>General,<br>Wholesale,<br>Retailer | Main<br>Website<br>Main<br>Website<br>Store<br>Default<br>Store View | Enabled  | Select 🔻 |
|                                  | 3        | Youtube            | Entered<br>URL   |               | https://youtu.be<br>/ulk5gGVJL9w | 9                 | 0                 | NOT<br>LOGGED<br>IN,<br>General                            | Main<br>Website<br>Main<br>Website<br>Store<br>Default<br>Store View | Enabled  | Select 💌 |
|                                  | 2        | Warranty<br>Policy | Uploaded<br>File | /t/e/test.pdf |                                  | 8                 | 0                 | NOT<br>LOGGED<br>IN,<br>General,<br>Wholesale,<br>Retailer | Main<br>Website<br>Main<br>Website<br>Store<br>Default<br>Store View | Enabled  | Select 🔻 |

- **ID:** Attachment Id.
- Title: Attachment Title.
- File Type: File type either uploaded file or external URL.
- Attachment: If jpg, png, jpeg or gif file uploaded then admin can see preview image. If any other files uploaded then admin can see file name only. If file not uploaded then admin can see empty column.
- File URL: It displays external file URL if file not uploaded.
- **Download Total:** It displays total download/view of specific file on frontend by user.
- **Download Limit:** It displays total limit of specific file or external URL to download or view for frontend user.

- **Customer Group:** It displays assigned customer group(s) who can see or download file on frontend.
- **Store View:** It displays which file or URL is assigned to which store.
- **Status:** Attachment Status.
- **Created:** Attachment Creation time.
- Modified: Attachment Update time.
- Action: Admin can select specific action by click on "Select" dropdown option.

| Food Image                |                                 |                                                                | Q 📫 🛃 admin 🗸       |
|---------------------------|---------------------------------|----------------------------------------------------------------|---------------------|
| ← Back                    | Delete Attachment Res           | et Save and Continue Ed                                        | dit Save Attachment |
| ATTACHMENT<br>INFORMATION | Attachment Information          |                                                                |                     |
| Attachment Information    | Attachment<br>Title * Food Imag | e<br>Attachment Title" as a reference. (I.e. File. I           | Image Video.        |
| Attachment Association    | Audio, Docum                    | ent, User Guide, Youtube, etc)                                 | mage, raco,         |
| Attachment Products       | Description                     |                                                                |                     |
|                           | File Type * Upload Fi           | e 🔻                                                            |                     |
|                           | Upload File * 📓 Brow            | æ No file selected.                                            | Delete              |
|                           | You can uploa<br>pptx, mp3, avi | d file: jpg, jpeg, gif, png, zip, doc, docx, pdf<br>. mp4, etc | f, xls, xlsx, ppt,  |
|                           | Download<br>Limit               | r no limit to download file on frontend                        |                     |
|                           | Icon Type * jpg                 |                                                                |                     |
|                           | <b>Status</b> Enabled           | •                                                              |                     |

#### 3.1 Attachment Information (Add/Edit Attachment)

- Attachment Title: Attachment Title which will display on frontend as file link title.
- **Description:** Attachment description which will display on frontend.
- File Type: Admin can change option to Upload File or Enter URL.
- Upload File: Admin can upload file.
- Enter URL: Admin can enter any external URL.
- **Download Limit:** Admin can set download file limit on frontend.
- **Icon Type:** This option is coming from uploaded icons which can use to display on frontend to identify attachment type.
- **Status:** To enable or disable attachment.

#### 3.2 Attachment Association

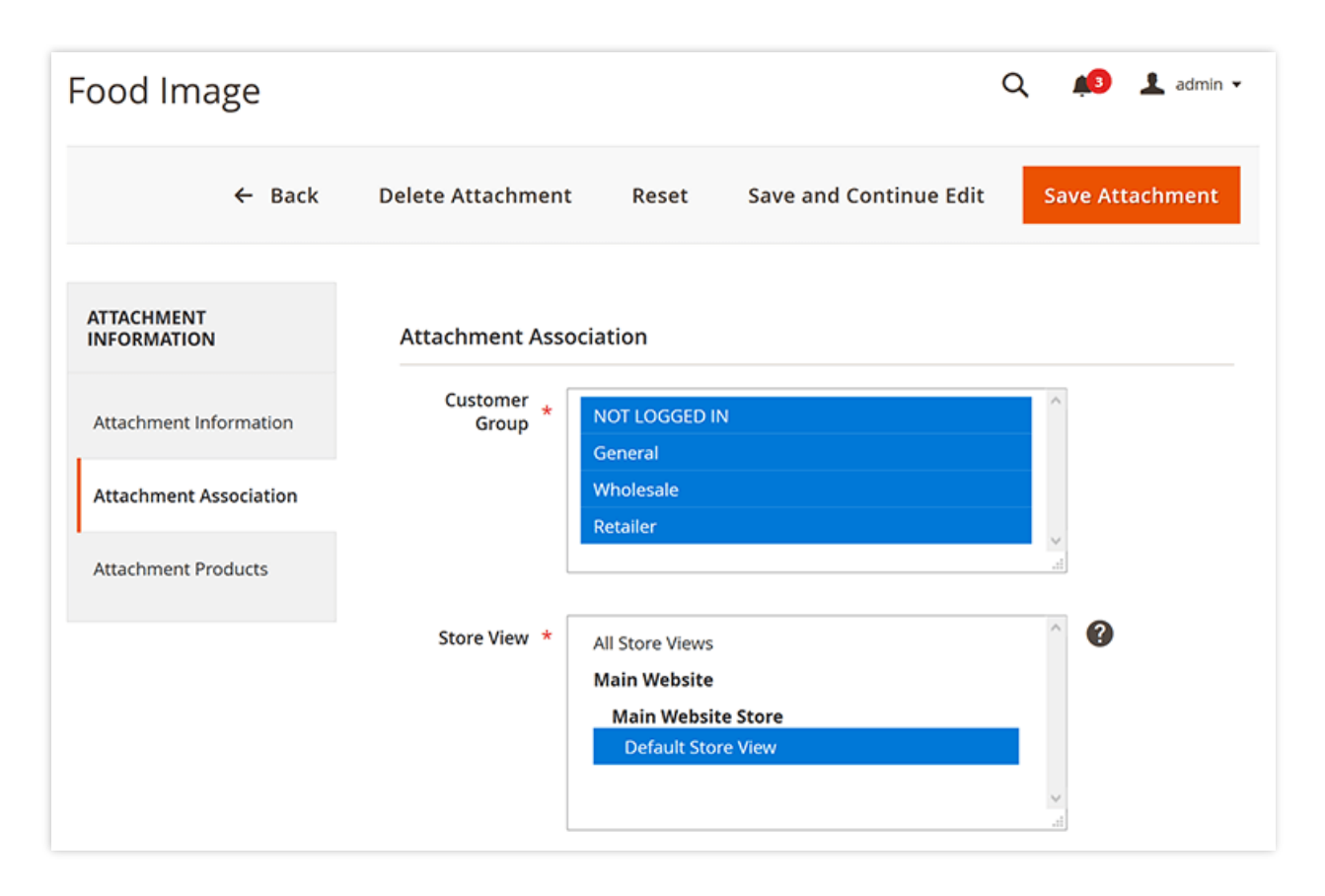

- **Customer Group:** To select and display attachment for specific customer group on frontend.
- Store View: To select store specific access on frontend.

#### 3.3 Attachment Products

| Food Image                |                     |                | С             | 🔾 🦚 👤 admin 🗸   |
|---------------------------|---------------------|----------------|---------------|-----------------|
| ← Back                    | Delete Attachment   | Reset Save and | Continue Edit | Save Attachment |
| ATTACHMENT<br>INFORMATION | Search Reset Filter |                |               |                 |
| Attachment Information    | 1 records found     | 20 💌           | per page <    | 1 of 1 >        |
| Attachment Association    | Product ID          | † Name         | Sku           | Price           |
| Attachment Products       | Yes  From To        |                |               | From<br>To      |
|                           | ۷ 1                 | Red T-Shirt    | Red T-Shirt   | \$10.00         |

- **Products Grid:** Admin can select product(s) to assign current attachment to selected products from here.
  - **Product ID:** Admin can filter product by Product ID field range.
  - **Name:** Admin can filter product by Product Name field.
  - **Sku:** Admin can filter product by Product SKU field.
  - **Price:** Admin can filter product by Product Price field.

## 4 Manage Icons

| Manage Icons             |           |         |                         | Q 📣                     | 1 admin 🔻  |
|--------------------------|-----------|---------|-------------------------|-------------------------|------------|
|                          |           |         |                         | Ado                     | l New Icon |
| Search by keyword        | Q         |         | Filters Oefault         | View 👻 🏠 Columns 🗸      | 📩 Export 👻 |
| Actions • 4 records four | d         |         | 20 -                    | per page < 1            | of 1 >     |
| ■ ID 1 Icon Title        | File Type | Status  | Created                 | Modified                | Action     |
| 4 Video mp4              | mp4       | Enabled | Feb 18, 2020 5:58:25 AM | Feb 18, 2020 1:51:46 PM | Select 💌   |
| 3 Document               | pdf       | Enabled | Feb 18, 2020 5:57:42 AM | Feb 18, 2020 1:41:01 PM | Select 🔻   |
| 2 Youtube                | youtube   | Enabled | Feb 18, 2020 5:56:17 AM | Feb 18, 2020 1:54:45 PM | Select 🔻   |
| 1 Image                  | jpg       | Enabled | Feb 18, 2020 5:51:46 AM | Feb 18, 2020 1:50:48 PM | Select 🔻   |

- ID: Icon Id.
- Icon: Admin can see Icon Preview.
- **Title:** "Icon Title" as a reference. (I.e. File, Image, Video, Audio, Document, User Guide, YouTube, etc...)
- **File Type:** "File Type" name which you want to use this icon. (I.e. jpg, jpeg, gif, png, zip, doc, docx, pdf, xls, xlsx, ppt, pptx, mp3, avi, mp4, etc...)
- Status: Icon Status.
- **Created:** Icon Creation time.
- Modified: Icon Update time.
- Action: Admin can select specific action by click on "Select" dropdown option.

#### 4.1 Icon Information (Add/Edit Icon)

| Video mp4        |              |                                                                                                    | 🔍 📫 🕹 admin 🗸                                            |
|------------------|--------------|----------------------------------------------------------------------------------------------------|----------------------------------------------------------|
|                  | ← Back       | elete Icon Reset Save a                                                                                                    | and Continue Edit Save Icon                              |
| ICON INFORMATION | lcon Informa | on                                                                                                    |                                                          |
| lcon Information | Icon Title   | Video mp4<br>You can add "Icon Title" as a reference. (I.e. F<br>Document, User Guide, Youtube, etc)                                           | ile, Image, Video, Audio,                                |
|                  | Upload icon  | Browse No file selected.<br>Image<br>Allow image type: jpg, jpeg, png, svg, gif.                                                               | Delete                                                   |
|                  | File Type    | <ul> <li>k mp4</li> <li>You can add "File Type" name which you wan<br/>jpeg, gif, png, zip, doc, docx, pdf, xls, xlsx, ppt<br/>etc)</li> </ul> | t to use this icon. (I.e. jpg,<br>, pptx, mp3, avi, mp4, |
|                  | Status       | Enabled 💌                                                                                                    |                                                          |

- Icon Title: Admin can add "Attachment Title" as a reference. (I.e. File, Image, Video, Audio, Document, User Guide, YouTube, etc...).
- **Upload Icon:** Admin can upload icon for attachment. Allow image type: jpg, jpeg, png, svg, gif.
- **File Type:** Admin can add "File Type" name which admin want to use for this icon. (I.e. jpg, jpeg, gif, png, zip, doc, docx, pdf, xls, xlsx, ppt, pptx, mp3, avi, mp4, etc...)
- Status: Icon status.

#### Home > Red T-Shirt Red T-Shirt Be the first to review this product IN STOCK \$10.00 SKU#: Red T-Shirt Qty 1 Add to Cart Product Attachment Details Section Title Abstract (1.01 MB) Downloads: 3 ? Warranty Policy (885.99 KB) Downloads: 12 Product Attachments Details Reviews Youtube Food Image (1.48 MB) Downloads: 2 Downloads: 17 Cum sociis natoque penatibus et magnis dis parturient montes, nascetur ridiculus mus. Donec quam felis, ultricies nec, pellentesque eu, pretium quis, sem. , Avi Video File MP3 File (746.27 KB) Downloads: 2 (4.83 MB) Downloads: 2 This is my first test avi video file.

## 5 Product Attachments Box View (Frontend)

- **Product Attachment Details Section Title:** Admin can enable Product Attachments grid/box view to "Product Attachment Details Section" which is available underneath of product short description section.
- **Product Attachments Tab:** Admin can enable Product Attachments grid/box view to "Product Attachments" tab.

| Product Attachments                                                                                                    | Details                                                                                                 | Reviews                                             |           |                                                                                                    |  |
|----------------------------------------------------------------------------------------------------|----------------------------------------------------------------------------------------------------|-----------------------------------------------------|-----------|----------------------------------------------------------------------------------------------------|--|
| Youtube<br>Downloads: 20<br>Cum sociis nato<br>montes, nascetu<br>nec, pellentesqu                                                                                                    | que penatibus et magn<br>ır ridiculus mus. Donec<br>e eu, pretium quis, sen                             | nis dis parturient<br>c quam felis, ultricies<br>n. | JPG       | Food Image<br>(1.48 MB) <i>Downloads: 2</i>                                                                      |  |
| Avi Video File<br>(4.83 MB) Downle<br>This is my first t                                                                                                    | <i>ads: 2</i><br>est avi video file.                                                                    |                                                     | 13<br>101 | MP3 File<br>(746.27 KB) Downloads: 2                                                                             |  |
|                                                                                                    |                                                                                                    |                                                     |           |                                                                                                    |  |
| duct Attachment A<br>Youtube<br>Downloads: 20<br>Cum sociis natoque p<br>nascetur ridiculus mu<br>pellentesque eu, preti                                                                                                    | After Product Inf<br>enatibus et magnis dis<br>5. Donec quam felis, ult<br>um quis, sem.                | fo Section Title                                    | JPG       | Food Image<br>(1.48 MB) Downloads: 2                                                                             |  |
| duct Attachment                                                                                                    | After Product Inf<br>enatibus et magnis dis<br>s. Donec quam felis, ult<br>um quis, sem.<br>video file. | fo Section Title                                    |           | Food Image<br>(1.48 MB) <i>Downloads: 2</i><br>MP3 File<br>(746.27 KB) <i>Downloads: 2</i>                       |  |
| duct Attachment<br>Youtube<br>Downloads: 20<br>Cum sociis natoque p<br>nascetur ridiculus mu<br>pellentesque eu, preti<br>Avi Video File<br>(4.83 MB) Downloads: 2<br>This is my first test av<br>PPT File<br>(518 KB) Downloads: 2 | After Product Inf                                                                                       | fo Section Title                                    |           | Food Image<br>(1.48 MB) Downloads: 2<br>MP3 File<br>(746.27 KB) Downloads: 2<br>xls file<br>(19 KB) Downloads: 4 |  |

• **Product Attachment After Product Info Section:** Admin can enable Product Attachments grid/box view to "Product Attachment After Product Info Section" which is available underneath of product tab section.

## 6 Product Attachments Column View (Frontend)

|                   |                                                                |                                                        |                                                                                                    | Rec<br>Be the fi                                        | T-Shirt                                          | oduct                                                   |                                                                                                    |
|-------------------|----------------------------------------------------------------|--------------------------------------------------------|----------------------------------------------------------------------------------------------------|---------------------------------------------------------|--------------------------------------------------|---------------------------------------------------------|----------------------------------------------------------------------------------------------------|
|                   |                                                                | N.A.                                                   |                                                                                                    | \$10                                                    | 0.00                                             |                                                         | IN STOC<br>SKU#: Red T-Shir                                                                                                    |
|                   |                                                                | 1                                                      |                                                                                                    | Qty                                                     | 1                                                |                                                         | Add to Cart                                                                                                    |
|                   |                                                                |                                                        |                                                                                                    | Produc                                                  | ct Attachment                                    | Details Sectio                                          | n Title                                                                                                    |
|                   |                                                                |                                                        |                                                                                                    | Icon                                                    | Title                                            | Size                                                    | Download                                                                                                    |
|                   |                                                                |                                                        |                                                                                                    | MP+                                                     | Abstract                                         | 1.01 MB                                                 | <b>↓</b> 3 (?)                                                                                                    |
|                   |                                                                |                                                        |                                                                                                    |                                                         |                                                  |                                                         |                                                                                                    |
|                   |                                                                |                                                        |                                                                                                    | A.<br>PDF                                               | Warranty Policy                                  | 885.99 KB                                               | 🛨 11                                                                                                    |
| Product A         | Attachments                                                    | Details                                                | Reviews                                                                                                    | لح<br>2015                                              | Warranty Policy                                  | 885.99 KB                                               | <b>土</b> 11                                                                                                    |
| Product A         | Attachments<br>Title                                           | Details                                                | Reviews                                                                                                    | بل<br>203                                               | Warranty Policy                                  | 885.99 KB                                               | ل 11 Lange Lange |
| Product A<br>Icon | Attachments<br><b>Title</b><br>Abstract                        | Details<br>Descri<br>Lorem<br>Aenea                    | Reviews<br>iption<br>ipsum dolor sit ame<br>n commodo ligula eg                                                  | et, consectetuer ad                                     | Warranty Policy                                  | 885.99 KB<br>Size<br>1.01 MB                            | L 11<br>Download<br>L 3 (?)                                                                                                    |
| Product A<br>Icon | Attachments<br>Title<br>Abstract<br>Warranty Policy            | Details<br>Descri<br>Lorem<br>Aenea                    | Reviews<br>iption<br>ipsum dolor sit ame<br>n commodo ligula eg                                                  | et, consectetuer ad                                     | Warranty Policy                                  | 885.99 KB                                               | ± 11<br>Download<br>± 3 ⑦<br>± 11                                                                                                    |
| Product A<br>Icon | Attachments<br>Title<br>Abstract<br>Warranty Policy<br>Youtube | Details<br>Descri<br>Lorem<br>Aenea<br>Cum so<br>monte | Reviews<br>iption<br>ipsum dolor sit ame<br>n commodo ligula eg<br>ociis natoque penati<br>s, nascetur ridiculus | et, consectetuer ad<br>get dolor.<br>ibus et magnis dis | Warranty Policy<br>dipiscing elit.<br>parturient | 885.99 KB<br><b>Size</b><br>1.01 MB<br>885.99 KB<br>N/A | <ul> <li>▲ 11</li> <li>Download</li> <li>▲ 3 ⑦</li> <li>▲ 11</li> <li>● 16</li> </ul>                                                                                                    |

- **Product Attachment Details Section Title:** Admin can enable Product Attachments column/table view to "Product Attachment Details Section" which is available underneath of product short description section.
- **Product Attachments Tab:** Admin can enable Product Attachments column/table view to "Product Attachments" tab.

| Proc         | duct Attachments                                                                    | Details                                                                                                    | Reviews                                                                                                    |                                                                                                    |                                                  |                           |
|--------------|-------------------------------------------------------------------------------------|----------------------------------------------------------------------------------------------------|----------------------------------------------------------------------------------------------------|----------------------------------------------------------------------------------------------------|--------------------------------------------------|---------------------------|
| lco          | on Title                                                                            | Descr                                                                                                    | ription                                                                                                    |                                                                                                    | Size                                             | Download                  |
| M            | Abstract                                                                            | Loren<br>Aenea<br>sociis                                                                                                    | n ipsum dolor sit a<br>an commodo ligula<br>natoques.                                                                                                    | imet, consectetuer adipiscing elit.<br>a eget dolor. Aenean massa. Cum                                                                                   | 1.01 MB                                          | <b>↓</b> 3 ⑦              |
|              | Warranty Polic                                                                      | у                                                                                                    |                                                                                                    |                                                                                                    | 885.99 KB                                        | <b>↓</b> 12               |
|              | Food Image                                                                          |                                                                                                    |                                                                                                    |                                                                                                    | 1 KB                                             | <b>↓</b> 2                |
|              | Avi Video File                                                                      | This is                                                                                                    | s my first test avi v                                                                                                    | ideo file.                                                                                                    | 4.83 MB                                          | <b>±</b> 2                |
| roduc        | t Attachment Afte                                                                   | er Product Inf                                                                                                    | fo Section Title                                                                                                    | e                                                                                                    |                                                  |                           |
| roduc<br>con | <b>t Attachment Afte</b><br><b>Title</b><br>Abstract                                | er Product Inf<br>Description<br>Lorem ipsu<br>commodo l<br>penatibus e                                                           | fo Section Title<br>n<br>m dolor sit amet,<br>ligula eget dolor. A<br>et magnis dis parte                                                                                                | e<br>consectetuer adipiscing elit. Aenean<br>venean massa. Cum sociis natoque<br>urient montes, nascetur ridiculus mus.                                  | <b>Size</b><br>1.01 MB                           | Downloa<br>土 3 ⑦          |
| roduc<br>con | <b>t Attachment Afte</b><br><b>Title</b><br>Abstract                                | er Product Inf<br>Description<br>Lorem ipsu<br>commodo l<br>penatibus e<br>Lorem ipsu                                             | fo Section Title<br>n<br>m dolor sit amet,<br>ligula eget dolor. A<br>et magnis dis parte<br>m dolor sit amet,                                                                           | e<br>consectetuer adipiscing elit. Aenean<br>tenean massa. Cum sociis natoque<br>urient montes, nascetur ridiculus mus.<br>consectetuer adipiscing elit. | <b>Size</b><br>1.01 MB                           | Downloa<br>🛃 3 ⑦          |
| roduc<br>con | <b>Title</b><br>Abstract<br>Warranty Policy                                         | er Product Inf<br>Description<br>Lorem ipsu<br>commodo l<br>penatibus e<br>Lorem ipsu                                             | fo Section Title<br>n<br>m dolor sit amet, -<br>ligula eget dolor. A<br>et magnis dis parte<br>m dolor sit amet, -                                                                       | e<br>consectetuer adipiscing elit. Aenean<br>venean massa. Cum sociis natoque<br>urient montes, nascetur ridiculus mus.<br>consectetuer adipiscing elit. | <b>Size</b><br>1.01 MB<br>885.99 KB              | Downloa<br>♣ 3 (?<br>♣ 12 |
| roduc<br>con | <b>Title</b><br>Abstract<br>Warranty Policy<br>Youtube                              | er Product Inf<br>Description<br>Lorem ipsu<br>commodo l<br>penatibus e<br>Lorem ipsu<br>Cum sociis<br>nascetur rie<br>pretium qu | fo Section Title<br>n<br>m dolor sit amet,<br>ligula eget dolor. A<br>et magnis dis parte<br>m dolor sit amet,<br>natoque penatibu<br>diculus mus. Done<br>is, sem.                      | e<br>consectetuer adipiscing elit. Aenean<br>venean massa. Cum sociis natoque<br>urient montes, nascetur ridiculus mus.<br>consectetuer adipiscing elit. | Size<br>1.01 MB<br>885.99 KB<br>885.99 KB        | Downloa                   |
| roduc<br>con | t Attachment After<br>Title<br>Abstract<br>Warranty Policy<br>Youtube<br>Food Image | er Product Inf<br>Description<br>Lorem ipsu<br>commodo l<br>penatibus e<br>Lorem ipsu<br>Cum sociis<br>nascetur rie<br>pretium qu | fo Section Title<br>n<br>m dolor sit amet,<br>ligula eget dolor. A<br>et magnis dis parte<br>m dolor sit amet,<br>m dolor sit amet,<br>natoque penatibu<br>diculus mus. Done<br>is, sem. | e<br>consectetuer adipiscing elit. Aenean<br>venean massa. Cum sociis natoque<br>urient montes, nascetur ridiculus mus.<br>consectetuer adipiscing elit. | Size<br>1.01 MB<br>885.99 KB<br>eeu, N/A<br>1 KB | Downloa                   |

• **Product Attachment After Product Info Section:** Admin can enable Product Attachments column/table view to "Product Attachment After Product Info Section" which is available underneath of product tab section.

## 7 Product Attachments List View (Frontend)

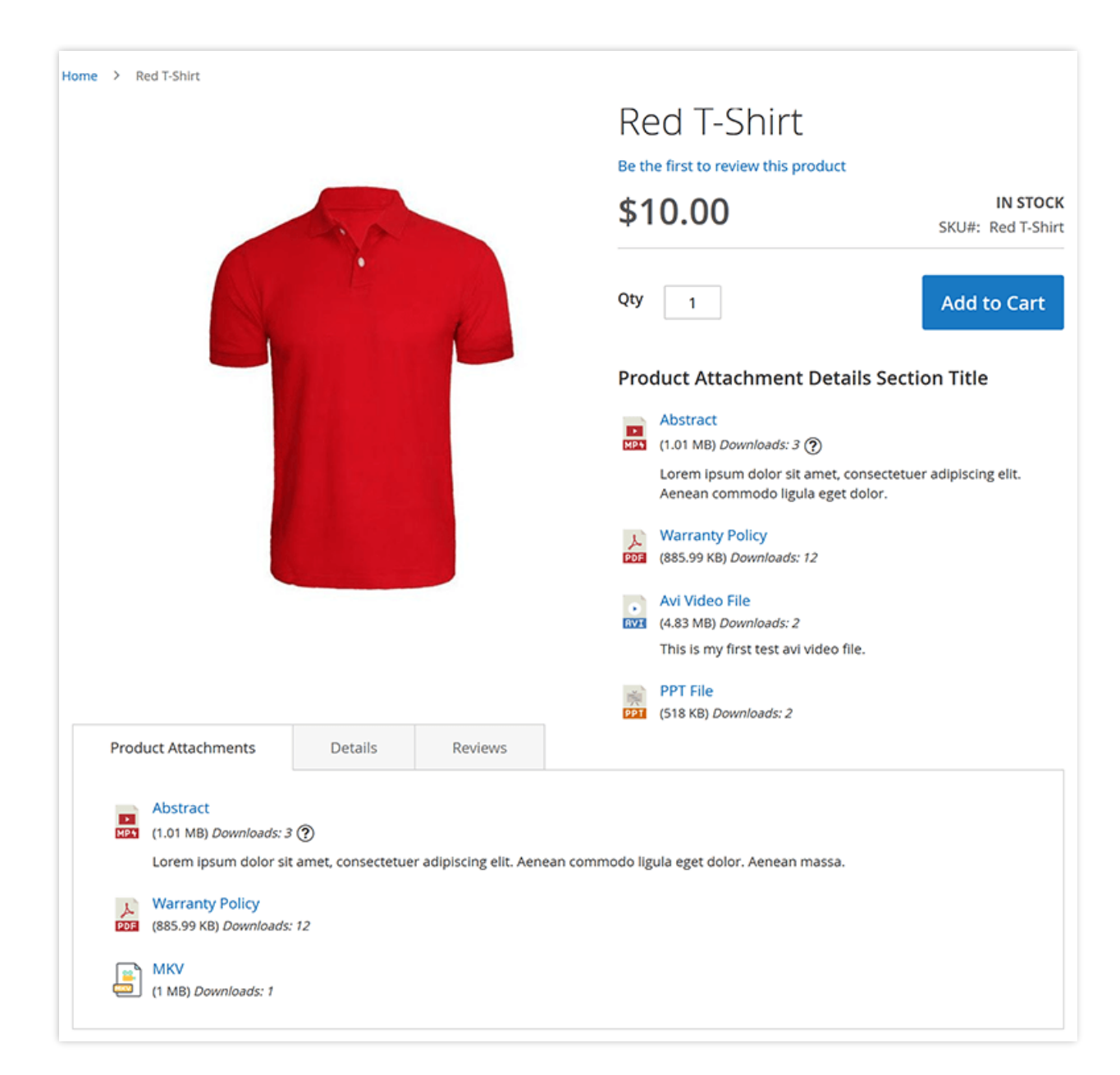

- **Product Attachment Details Section Title:** Admin can enable Product Attachments normal list view to "Product Attachment Details Section" which is available underneath of product short description section.
- **Product Attachments Tab:** Admin can enable Product Attachments normal list view to "Product Attachments" tab.

|      | Product Attachments                                                                                                    | Details                                                                                    | Reviews                                               |                                                                                                    |
|------|----------------------------------------------------------------------------------------------------|--------------------------------------------------------------------------------------------|-------------------------------------------------------|----------------------------------------------------------------------------------------------------|
|      | Abstract<br>(1.01 MB) <i>Downloads: 3</i><br>Lorem ipsum dolor sit<br>penatibus et magnis d                                                                                                    | ②<br>amet, consectetue<br>is parturient mont                                               | er adipiscing elit. Aei<br>ies, nascetur ridiculu     | nean commodo ligula eget dolor. Aenean massa. Cum sociis natoque<br>is mus.                                                                                     |
|      | Karranty Policy<br>(885.99 KB) Downloads:                                                                                                    | 12                                                                                         |                                                       |                                                                                                    |
|      | (1 MB) Downloads: 1                                                                                                    |                                                                                            |                                                       |                                                                                                    |
|      | Text File<br>(9.29 KB) Downloads: 0                                                                                                    |                                                                                            |                                                       |                                                                                                    |
|      |                                                                                                    |                                                                                            |                                                       |                                                                                                    |
| ro   | duct Attachment Afte                                                                                                    | er Product In                                                                              | fo Section Title                                      | 2                                                                                                    |
| Pro  | Abstract                                                                                                    | er Product In                                                                              | fo Section Title                                      | 2                                                                                                    |
| Pro  | duct Attachment Afte<br>Abstract<br>(1.01 MB) <i>Downloads: 3</i> (?)<br>Lorem ipsum dolor sit amet,<br>magnis dis parturient monte                                                                                                    | er Product In<br>consectetuer adip                                                         | fo Section Title<br>piscing elit. Aenean c<br>us mus. | e<br>ommodo ligula eget dolor. Aenean massa. Cum sociis natoque penatibus et                                                                                    |
|      | duct Attachment After<br>Abstract<br>(1.01 MB) <i>Downloads: 3</i> (?)<br>Lorem ipsum dolor sit amet,<br>magnis dis parturient monter<br>Warranty Policy<br>(885.99 KB) <i>Downloads: 12</i>                                                                                                    | er Product In<br>consectetuer adip                                                         | fo Section Title<br>Discing elit. Aenean o<br>us mus. | 2<br>ommodo ligula eget dolor. Aenean massa. Cum sociis natoque penatibus et                                                                                    |
| Proc | duct Attachment After<br>Abstract<br>(1.01 MB) <i>Downloads: 3</i> (?)<br>Lorem ipsum dolor sit amet,<br>magnis dis parturient monter<br>Warranty Policy<br>(885.99 KB) <i>Downloads: 12</i><br>Youtube<br><i>Downloads: 20</i>                                                                                                    | er Product In<br>consectetuer adip                                                         | fo Section Title                                      | e<br>ommodo ligula eget dolor. Aenean massa. Cum sociis natoque penatibus et                                                                                    |
|      | duct Attachment After<br>Abstract<br>(1.01 MB) Downloads: 3 (?)<br>Lorem ipsum dolor sit amet,<br>magnis dis parturient monter<br>Warranty Policy<br>(885.99 KB) Downloads: 12<br>Youtube<br>Downloads: 20<br>Cum sociis natoque penatibin<br>quis, sem.                                                                                | er Product In<br>consectetuer adip<br>s, nascetur ridiculi                                 | fo Section Title                                      | e<br>ommodo ligula eget dolor. Aenean massa. Cum sociis natoque penatibus et<br>scetur ridiculus mus. Donec quam felis, ultricies nec, pellentesque eu, pretium |
|      | duct Attachment After<br>Abstract<br>(1.01 MB) Downloads: 3 (?)<br>Lorem ipsum dolor sit amet,<br>magnis dis parturient monter<br>Warranty Policy<br>(885.99 KB) Downloads: 12<br>Youtube<br>Downloads: 20<br>Cum sociis natoque penatibu<br>quis, sem.<br>Avi Video File<br>(4.83 MB) Downloads: 2                                     | er Product In<br>consectetuer adip<br>es, nascetur ridiculi                                | fo Section Title                                      | e<br>ommodo ligula eget dolor. Aenean massa. Cum sociis natoque penatibus et<br>scetur ridiculus mus. Donec quam felis, ultricies nec, pellentesque eu, pretium |
|      | duct Attachment After<br>Abstract<br>(1.01 MB) Downloads: 3 (*)<br>Lorem ipsum dolor sit amet,<br>magnis dis parturient monter<br>Warranty Policy<br>(885.99 KB) Downloads: 12<br>Youtube<br>Downloads: 20<br>Cum sociis natoque penatibis<br>quis, sem.<br>Avi Video File<br>(4.83 MB) Downloads: 2<br>This is my first test avi video | er Product In<br>consectetuer adip<br>s, nascetur ridiculi<br>us et magnis dis pa<br>file. | fo Section Title                                      | e<br>ommodo ligula eget dolor. Aenean massa. Cum sociis natoque penatibus et<br>scetur ridiculus mus. Donec quam felis, ultricies nec, pellentesque eu, pretium |

• **Product Attachment After Product Info Section:** Admin can enable Product Attachments normal list view to "Product Attachment After Product Info Section" which is available underneath of product tab section.

## 8 License

#### What is allowed with single regular license?

- You can use it on one website for yourself or for your client.
- You will need to purchase another regular license for another domain or clients.
- You can setup extension on your staging server for testing/development purposes (that setup shouldn't be available to the public).
- You can customize extension, you can modify it with other works as per your need.
- Extension updates will be available free for single website.

#### What is not allowed?

- It is not allowed to create multiple websites with single regular license. You will need to purchase multiple regular licenses for multiple websites.
- It is not allowed to copy our extension code to misuse or for other extension creation or for selling purpose.

## 9 Help & Support

Please read "User Guide" carefully, it will help you to resolve most of potential problems with incorrect configuration of the extension in Magento. If you don't find the answer to your questions, please watch our video from below url.

#### Video - Extension Installation & Form Configuration guideline

Coming soon..! (Under Creation)

#### **Magento Support Policy**

Magento configuration, installation, maintenance, customization etc. is beyond the scope of our support. We can provide you paid support on extension setup, customization & magento custom requirement. If you found bug within extension, please contact us at below email.

### support@pixlogix.com

### **Developed by**

**PIXLOGIX INFOTECH PVT. LTD.** is a multi-disciplinary, award-winning web design, development and user experience company with special focus on website usability and responsive design. The PIXLOGIX team consists of a highly experienced team of specialists with an outstanding record of providing high quality deliverables both on a timely basis and at very affordable cost.

PIXLOGIX is a Global provider of web programming and IT services with clients based in the USA, UK, Australia, Finland, Spain, Netherlands and many more. Our communication skills are excellent and are pleased to participate in providing quotations per Requests for Quotation or proposals. We guarantee your satisfaction!

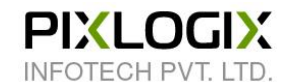

#### www.pixlogix.com

Thank you!